#### Multilog για αρχάριους

Εικονογραφημένος οδηγός για χρήση του λογισμικού με θύρα USB

Προδιαγραφές:

PC ή laptop ή netbook Λειτουργικό Windows xp USB-RS232 Serial converter

Ότι λογισμικό απαιτείται μπορεί να βρεθεί στη διεύθυνση

http://eclass.sch.gr/

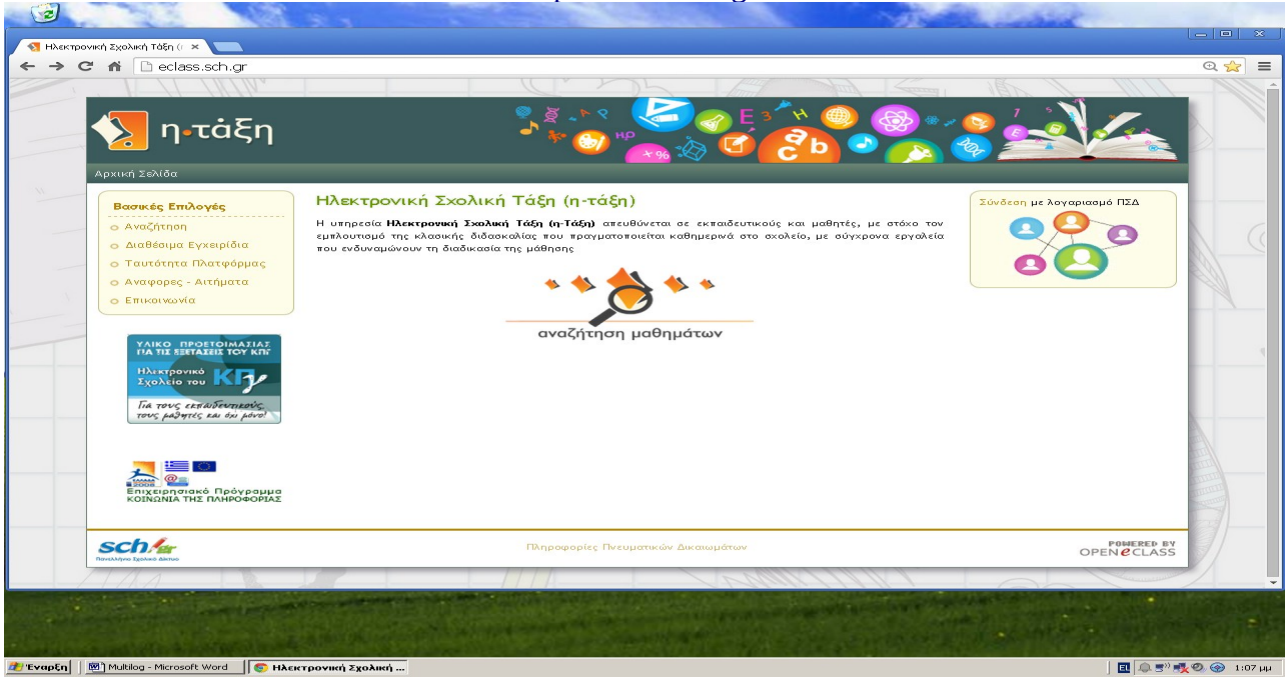

Κλικ στην αναζήτηση μαθημάτων και συμπληρώνουμε στο όνομα σχολείου "Χαλάστρα"

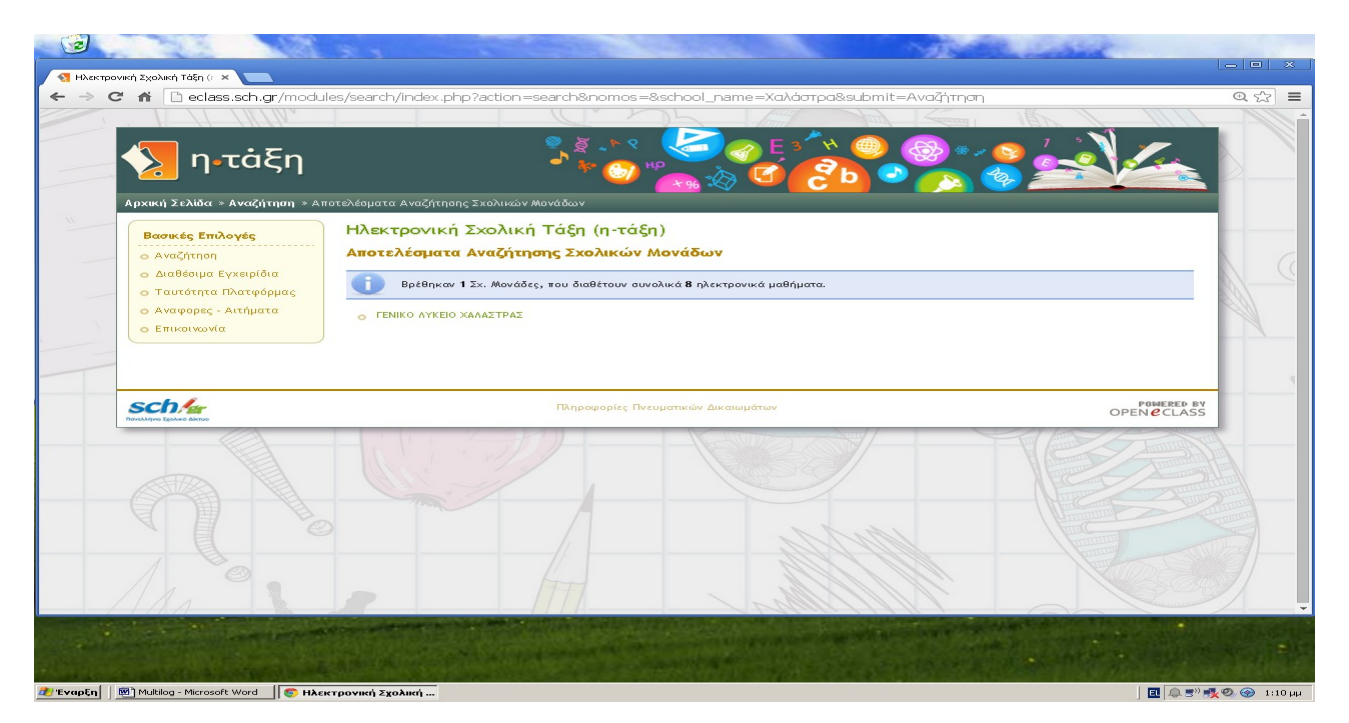

Επιλέγουμε το ΓΕΝΙΚΟ ΛΥΚΕΙΟ ΧΑΛΑΣΤΡΑΣ

Στην κατηγορία Υποστηρικτικά μαθήματα επιλέγουμε το μάθημα "Εργαστήριο Φυσικής"

| ρονική Σχολική Τάξη (r. ×   | lules (auth (spansor page phg) (c                                 |                                         |                          |
|-----------------------------|-------------------------------------------------------------------|-----------------------------------------|--------------------------|
|                             | Idles/addit/opencodi ses.php?rc=E/(420                            |                                         | 11111                    |
| 🧏 η•τἁξη                    |                                                                   |                                         |                          |
| Αρχική Σελίδα » Αναζήτηση » | κατάλογος Μαθημάτων                                               |                                         |                          |
|                             | Ηλεκτρονική Σχολική Τάξη (η-τάξη)                                 |                                         |                          |
|                             | Κατάλονος Μαθημάτων                                               |                                         |                          |
| ο Διαθέσιμα Εγχειρίδια      | Σχ. Μονάδα: ΓΕΝΙΚΟ ΑΥΚΕΙΟ ΧΑΑΑΣΤΡΑΣ                               | Αναλυτικού Προγράμματος                 | Υποστηρικτικά            |
| ο Ταυτότητα Πλατφόρμας      | Αναλυτικού Προγράμματος                                           |                                         | αρχή                     |
| ο Επικοινωνία               | Όνομα Μαθήματος (κωδικός)                                         | Εκπαιδευτικός                           | Τύπος                    |
|                             | ο ΦΥΣΙΚΗ Α (EL425104)                                             | ΠΕΤΡΙΔΗΣ ΠΑΝΑΓΙΩΤΗΣ                     | <b></b>                  |
| _                           | ο ΦΥΣΙΚΗ Β ΓΕΝΙΚΗΣ ΠΑΙΔΕΙΑΣ (ΕL1324104)                           | ΠΕΤΡΙΔΗΣ ΠΑΝΑΓΙΩΤΗΣ                     | <b></b>                  |
|                             | <ul> <li>ΦΥΣΙΚΗ Β ΚΑΤΕΥΘΥΝΣΗΣ (EL425106)</li> </ul>               | ΠΕΤΡΙΔΗΣ ΠΑΝΑΓΙΩΤΗΣ                     | <b></b>                  |
|                             | <ul> <li>ΦΥΣΙΚΗ Γ ΓΕΝΙΚΗΣ ΠΑΙΔΕΙΑΣ (EL1324101)</li> </ul>         | ΠΕΤΡΙΔΗΣ ΠΑΝΑΓΙΩΤΗΣ                     | <b></b>                  |
|                             | <ul> <li>ΦΥΣΙΚΗ Γ ΚΑΤΕΥΘΥΝΣΗΣ (ει425105)</li> </ul>               | ΠΕΤΡΙΔΗΣ ΠΑΝΑΓΙΩΤΗΣ                     | <b></b>                  |
|                             | Υποστηρικτικά                                                     |                                         | αρχή                     |
|                             | Όνομα Μαθήματος (κωδικός)                                         | Εκπαιδευτικός                           | Τύπος                    |
|                             | O CERN (EL425108)                                                 | ΠΕΤΡΙΔΗΣ ΠΑΝΑΓΙΩΤΗΣ                     | 6                        |
|                             | <ul> <li>Εργαστήριο Φυσικής (EL425110)</li> </ul>                 | ΠΕΤΡΙΔΗΣ ΠΑΝΑΓΙΩΤΗΣ                     | <u></u>                  |
|                             | ο Μεταπτυκιακή εξιδείκευση στα Πληροφοριακά Συστήματα (Ει-423107) | ΠΕΤΡΙΔΗΣ ΠΑΝΑΓΙΩΤΗΣ                     |                          |
| schler                      | Πληροφορίες Πνευματικών Δικαιωμάτων                               |                                         | POWERED BY<br>OPEN CLASS |
| and the second              |                                                                   | and the state of the state of the state |                          |
|                             |                                                                   |                                         |                          |

### Επιλέγουμε Συνδέσεις Διαδικτύου

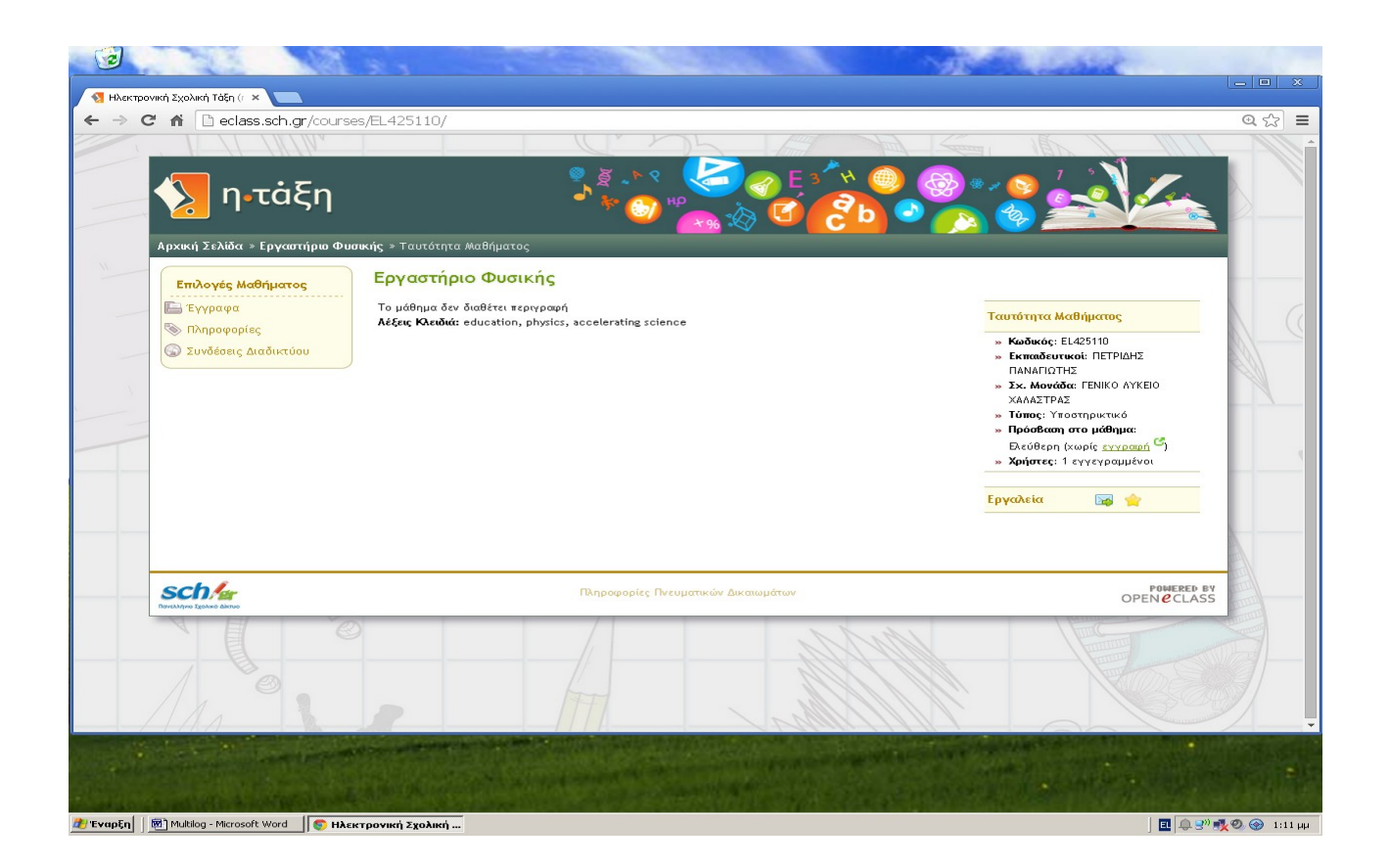

# Επιλέγουμε τον κατάλογο Multilog

| Ηλεκτρονική Ζχολική Τάξη (΄ ×<br>⇒ C Λ΄ ⊡ eclass.sch.gr/module<br>↓ □ οτάξη<br>Αρχική Σελίδα > Εργαστήριο Φυστ<br>Επιλογές Μαθήματος | s/document/document.php?course =EL425110 |                                |
|----------------------------------------------------------------------------------------------------|------------------------------------------|--------------------------------|
| C 1 Peclass.sch.gr/module Ποτάξη Αρχική Σελίδα > Εργαστήριο Φυσα Επιλογές Μαθήματος                                                  | s/document/document.php?course=EL425110  |                                |
| <b>φ η-τάξη</b><br>Αρχική Σελίδα > Εργαστήριο Φυστ<br>Επιλογές Μαθήματος                                                             | uiς > Έγγραφα                            |                                |
| φ η-τάξη<br>Αρχική Σελίδα > Εργαστήριο Φυσα<br>Επιλογές Μαθήματος                                                                    | uiç » Еүүрафа                            |                                |
| Επιλογές Μαθήματος                                                                                                    |                                          |                                |
| Επιλογές Μαθήματος                                                                                                    | Εργαστήριο Φυσικής                       |                                |
|                                                                                                    |                                          |                                |
| Εγγραφα                                                                                                    | r i i bada @                             |                                |
| 🕼 Συνδέσεις Διαδικτύου                                                                                                    | Κατάλογος: Αρχικός κατάλογος 🔚           |                                |
|                                                                                                    | Τύπος Όνομα 🗢                            | Μέγεθος Ημερομηνία Ενέργειες   |
|                                                                                                    | Python                                   | 14-05-2014                     |
| <b>SCh/аг</b><br>Панедалино Тарелоно данно                                                                                           | Πληροφορίες Πνευματικών Δικαιωμ          | μάτων POMERED EV<br>OPEN CLASS |
|                                                                                                    |                                          |                                |
| An                                                                                                    |                                          |                                |
|                                                                                                    |                                          |                                |

Επιλέγουμε τον τρίτο σύνδεσμο Multilab\_1.3\_Greek.iso

| C ni 🗋 eclass   | sch.gr/modules/link/link.php?course=EL425110&urlview=100                              |                                                    | Q          |
|-----------------|---------------------------------------------------------------------------------------|----------------------------------------------------|------------|
|                 |                                                                                       | ΠΑΝΑΓΙΩΤΗΣ ΠΕΤΡΙΔΗΣ, ΓΕΝΙΚΟ ΑΥΚΕΙΟ ΧΑΛΑΣΤΡΑΣ Έξοδο | 1 <b>5</b> |
| 🔨 n•1           | táEn 💦 🕺 🖉 🍘                                                                          | ) E 👋 🥯 🚱 * 😏 🛵 🔪 🋴 🛛                              |            |
|                 | ·····, · · · · · · · · · · · · · · · ·                                                | C C b C C C C C C C C C C C C C C C C C            | 4          |
| Χαρτοφυλάκιο χρ | ήστη » Εργαστήριο Φυσικής » Συνδέσεις Διαδικτύου                                      |                                                    | 41         |
| Ενεργά εργαλ    | εία Εργαστήριο Φυσικής                                                                |                                                    | -          |
| Έγγραφα         | Συνδέσεις Διαδικτύου 💿 (Απενεργοποίηση)                                               |                                                    |            |
| 🗞 Πληροφορίες   | <b>•</b>                                                                              | Προσθήκη συνδέσμου   Προσθήκη κατηγορίας           | 1.1        |
| 🕥 Συνδέσεις Δια | ίδικτύου                                                                              |                                                    | 881        |
| Ανενεργα εργ    | αλεια Κατηγοριοποιημένοι σύνδεσμοι                                                    | 🫅 Απόκρυψη 📄 Εμφάνιση                              | - Ai       |
|                 | 🛅 Multilog                                                                            | 📝 🗙 🗢                                              |            |
| Ανταλλαγή Α     | Υποστηρικτικοί σύνδεσμοι για το λογισμικό dblab                                       |                                                    |            |
| 📄 Αυτοαξιολόγι  | ο MultiLab v1.64 (Windows 32 bit)<br>(ση Μέγεθος: 217.9 MB                            |                                                    |            |
| Βιβλίο Ύλης     | <ul> <li>MultiLab v1.64 (Windows 64 bit)</li> <li>Μέγεθος: 200.7 MB</li> </ul>        | 2 × 4 7                                            |            |
| Ο Γραμμή μάθη   | ο MultiLab_1.3_Greek.iso<br>Το αρχικό CD του αυνόδευε το Multilog όταν παραδόθηκε στο | α Λύκεια                                           |            |
| Ερωτηματολό     |                                                                                       |                                                    | A          |
| Ηλεκτρονικό     |                                                                                       |                                                    |            |
| 📑 Κουβέντα      | Αογισμικό ανάλυσης Βίντεο                                                             |                                                    | TURN       |
| 🚵 Ομάδες        |                                                                                       |                                                    | - Count    |
| (Ο) Πολυμέσα    |                                                                                       |                                                    | 13         |
| υζητησεις       |                                                                                       |                                                    | 1          |
| Εργαλεία σιασ   |                                                                                       |                                                    |            |
| E veb von outon | E PÝUNRION                                                                            |                                                    | Keel o     |
|                 |                                                                                       |                                                    |            |

# και κάνουμε λήψη του αρχείου Multilab\_1.3\_Greek.iso

|                                                                                            | A Contraction of the second                                                                                                    |
|--------------------------------------------------------------------------------------------|----------------------------------------------------------------------------------------------------|
| 🛐 Ηλεκτρονική Σχολική Τάξη (Ε 🗙 🌓 MultiLab_1.3_Greek.iso - Got 🗙 🙆 Google Drive - Προειδοπ | oinga 🗙 🛄                                                                                                    |
| ← → C f lattps://docs.google.com/uc?id=0B88DcbrB_qRtd0dia1                                 | 9jZWF0RDQ&export=download                                                                                                    |
| +Εσύ Αναζήτηση Εικόνες Χάρτες Play YouTube Ειδή                                            | jσεις Gmail Περισσότερα - Είσοδος 🔅                                                                                                    |
| Το Google Drive δεν<br>Το MultiLab_1.3_Greek.is<br>σαρώσει η Google. Θέλει                 | μπορεί να σαρωσεί αυτό το αρχείο για ίους.<br>so (184Μ) υπερβαίνει το μέγιστο μέγεθος που μπορεί να<br>εε σίγουρα να πραγματοποιήσετε λήψη αυτού του αρχείου; |
| Να γίνει η λήψη ούτως ή άλ                                                                 | λλως                                                                                                    |
| © 2014 G                                                                                   | oogle - <u>Βοήθεια</u> - <u>Απόρρητο και Όροι</u>                                                                                                    |
| 4<br>Multilab_1.3_Greek.iso<br>19,5/194 MB, unoXelnovra                                    | Εμφάνση όλων των λήμεων ×                                                                                                    |
|                                                                                            |                                                                                                    |
| 🏄 Έναρξη 📗 🚾 Multilog - Microsoft Word 🔤 🌍 Google Drive - Προειδ                           | 💽 📴 🕄 👘 🕄 🚱 1:17 μμ                                                                                                    |

Για να ανοίξουμε το αρχείο .iso χρειαζόμαστε το πρόγραμμα VCD, οπότε επιλέγουμε τα έγγραφα

|                          | 1913 NO                            |                                    | Marine A.                               | 100                  | La contraction                | _ 0 ×                                                                                                    |
|--------------------------|------------------------------------|------------------------------------|-----------------------------------------|----------------------|-------------------------------|----------------------------------------------------------------------------------------------------|
| <u> Η</u> λεκτρ          | οονική Σχολική Τάξη (Γ 🗙 🔼         |                                    |                                         |                      |                               |                                                                                                    |
| $\leftarrow \rightarrow$ | C 🕯 🗋 eclass.sch.gr/modu           | ules/document/document.php?course= | EL425110                                |                      |                               | @.☆ 〓                                                                                                    |
|                          | - 1 /1 /W/W                        |                                    | n/                                      | ΑΝΑΓΙΩΤΗΣ ΠΕΤΡΙΔΗΣ,  | ΓΕΝΙΚΟ ΑΥΚΕΙΟ ΧΑΛΑΣΤΡΑΣ Έξ    | οδος                                                                                                    |
|                          |                                    | τ <b>ήριο Φυσικής »</b> Έγγραφα    |                                         |                      |                               |                                                                                                    |
|                          | Everyt eaughtig                    | Εργαστήριο Φυσικής                 |                                         |                      |                               |                                                                                                    |
|                          |                                    | Ένγραφα 💿 (Απενεργοποίηση)         |                                         |                      |                               |                                                                                                    |
|                          | Πληροφορίες                        |                                    |                                         |                      |                               |                                                                                                    |
|                          | 🕥 Συνδέσεις Διαδικτύου             | <b>\$</b>                          | Ανεβασμα αρχείου στον εξυπηρετή   Δημιο | υργια καταλογου   Ει | τισκόπηση αποθηκευτικού χώρου |                                                                                                    |
|                          | Ανενεργά εργαλεία                  | Κατάλογος: Αρχικός κατάλογος 🖂     |                                         |                      |                               |                                                                                                    |
|                          | w wiki                             |                                    | MéveBor                                 | Ημεοομονία           | Frénysier                     |                                                                                                    |
|                          | 🕓 Ανακοινώσεις                     | Aultilos                           | meteooy                                 | 14-05-2014           |                               |                                                                                                    |
|                          | 🚹 Ανταλλαγή Αρχείων                | Python                             |                                         | 14-05-2014           |                               |                                                                                                    |
|                          | 📑 Αυτοαξιολόγηση                   | Migadikoi G lykeiou.zip            |                                         | 24-03-2014           | a 🖷 🗶 🛶 📼 🖓 🥪 🙆               | _                                                                                                    |
|                          | Βιβλίο Ύλης                        |                                    |                                         |                      |                               |                                                                                                    |
|                          |                                    |                                    |                                         |                      | Μεγιστο μεγεθος αρχειου: 180Μ |                                                                                                    |
|                          |                                    |                                    |                                         |                      |                               |                                                                                                    |
|                          | Ε Ερωτρυστολόγια                   |                                    |                                         |                      |                               |                                                                                                    |
|                          | Ηλεκτρονικό Βιβλίο                 |                                    |                                         |                      |                               |                                                                                                    |
|                          | Κουβέντα                           |                                    |                                         |                      |                               | TITL                                                                                                    |
|                          | 🔊 Ομάδες                           |                                    |                                         |                      |                               | and the second second s |
|                          | 💷 Πολυμέσα                         |                                    |                                         |                      |                               |                                                                                                    |
|                          | 🗇 Συζητήσεις                       |                                    |                                         |                      |                               |                                                                                                    |
|                          | Εργαλεία διαχείρισης               |                                    |                                         |                      |                               |                                                                                                    |
|                          | 🌽 Ενεργοποίηση Εργαλείων           |                                    |                                         |                      |                               | <u> </u>                                                                                                    |
|                          |                                    |                                    |                                         |                      |                               |                                                                                                    |
| 🏄 Έναρξη                 | Multilog - Microsoft Word 🛛 🌀 Hλει | εκτρονική Σχολική                  |                                         |                      | EN   🖳                        | » 鷞 🥹 🌚 1:52 µµ                                                                                                    |

#### ανοίγουμε τον φάκελο Multilog

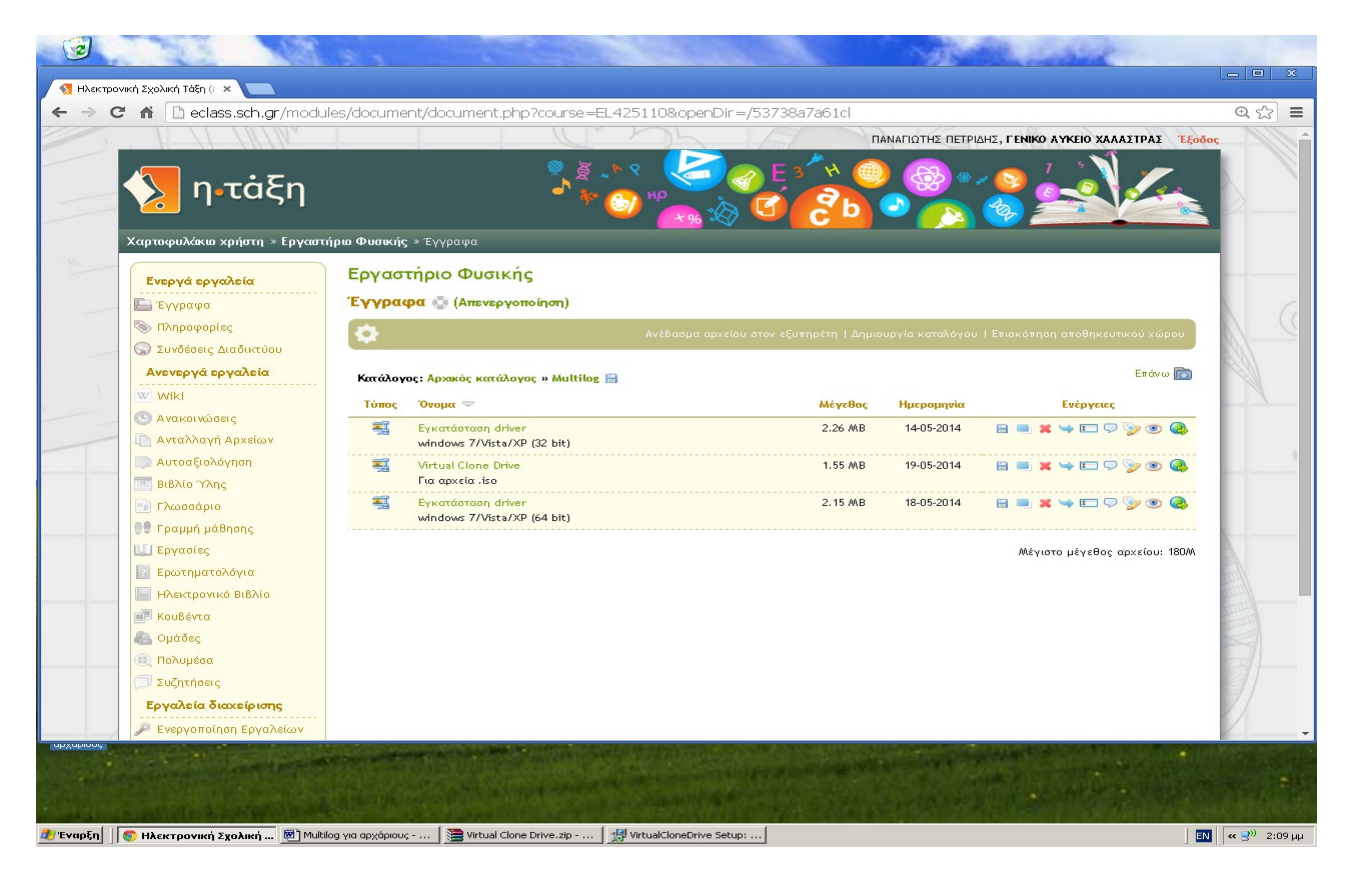

και κατεβάζουμε το αρχείο Virtual Clone Drive

|             | eclass.sch.gr/modules/document/doc       | ument.php?course=EL425110&openDir=/53738a7a61cl                                                                                                    | 100 1 1         | Q. 2 |
|-------------|------------------------------------------|----------------------------------------------------------------------------------------------------|-----------------|------|
|             | 11 11/1/14                               | ΠΑΝΑΓΙΩΤΗΣ ΠΕΤΡΙΔΗΣ, ΓΕΝΙΚΟ ΑΥΚΕΙΟ Χ                                                                                                    | ΑΛΑΣΤΡΑΣ Έξοδος |      |
|             | Virtual Clone Drive.zip - WinRAR         |                                                                                                    |                 |      |
|             |                                          | ·<br>• 🖬 🛤 🖬 🙆 🖆 🐲                                                                                                    |                 |      |
|             | Add Extract To Test View De              | International Sector Sector Se |                 |      |
| Χαρτοφυλ    | Virtual Clone Drive.zip - ZIP archive, u | npacked size 1.640.984 bytes                                                                                                    |                 |      |
| Ενεργό      | Name 💠                                   | Size Packed Type Modified CRC32                                                                                                    |                 |      |
| Ε Έγγρα     | SetupVirtualCloneDrive5470.exe           | Φακελος<br>1.640.984 1.627.595 Εφαρμογή 19/5/2014 1:40 F11200B8                                                                                                    |                 |      |
| 🕲 Πληρο     |                                          | i <sup>®</sup> VirtualCloneDrive Setup: License Agreement                                                                                                    | Loou I          |      |
| 😡 Συνδέ     |                                          | You must accept the following license before installing:                                                                                                    |                 |      |
| Ανενερ      |                                          | END-USER LICENSE AGREEMENT FOR VirtualConeDrive                                                                                                    | ω 📷             |      |
| Wiki        |                                          | IMPORTANT-READ CAREFULLY:                                                                                                    |                 |      |
|             |                                          | I his End-User License Agreement is a legal agreement between you (either an<br>individual or a single entity) and Elaborate Bytes for the software product<br>identified above, which includes committer software, and row include associated                                                                                                    |                 |      |
| Ανταλ       |                                          | media, printed materials, and "online" or electronic documentation<br>("SOFTWARE PRODUCT"). By installing, copying, or otherwise using the                                                                                                    |                 |      |
| Autoc       |                                          | SOFTWARE PRODUCT, you agree to be bound by the terms of this LICENSE<br>AGREEMENT.                                                                                                    |                 |      |
| BIDAIC      |                                          | use the SOFTWARE PRODUCT. Please do NOT order a registration key, if you                                                                                                    |                 |      |
| 99 Γραμι    |                                          | Cancel I Agree                                                                                                    |                 |      |
| μ) Εργας    |                                          |                                                                                                    | : 18044         |      |
| 💽 Ερωτι     |                                          |                                                                                                    |                 |      |
|             |                                          |                                                                                                    |                 |      |
| 📑 Koußé     | Selected 1.640.984 bytes in 1 file       | Total 1.640.984 bytes in 1 file                                                                                                    |                 |      |
| 🙈 Ομάδε     |                                          |                                                                                                    |                 |      |
| Ο Πολυμ     | έσα                                      |                                                                                                    |                 |      |
| [_]/ Συςητη | losic                                    |                                                                                                    |                 |      |
| Εργαλε      |                                          |                                                                                                    |                 |      |
| EVEDVO      | παίπαη Εργαλείων                         |                                                                                                    |                 |      |

Εφόσον έχουμε εγκατεστημένο το λογισμικό winrar για αποσυμπίεση των αρχείων.

| Cml            | edass.sd i.gi /modules/document/document.php?codise=EL423110    |                                           |              |
|----------------|-----------------------------------------------------------------|-------------------------------------------|--------------|
|                | Virtual Clone Drive.zip - WinRAR                                |                                           |              |
|                | File Commands Tools Favorites Options Help                      |                                           |              |
|                | I 🥶 💽 💭 🔄 👸 🚻 😨 😲 I                                             |                                           |              |
| Χαρτοφι        | Add Extract To Test View Delete Find Wizard Info                | VirusScan Comment SHX                     |              |
| Even           | Size Packed Typ                                                 | me Modified CRC32                         |              |
| E TY           | Ook<br>☐ SetupVirtualCloneDrive5470.exe 1.640.984 1.627.595 Equ | εελος<br>αρμογή 19/5/2014 1:40 F11200B8   |              |
| 🔊 Πλη          | 😥 VirtualCloneDrive Setup: Install                              | lation Options 🔀                          |              |
| Ο Συν          | This will install Elaborate Bytes to computer:                  | VirtualCloneDrive Version 5.4.7.0 on your | 102          |
| Avevi<br>W wik | P Select the type of install. Fu                                |                                           |              |
|                | components you wish to install:                                 | Desktop Icon                              | -            |
| AVT            |                                                                 | Associate .ccd files                      |              |
| Aut            |                                                                 | Associate iso files                       |              |
| 1 Γλα          | Space required: 3MB                                             | Associate util files                      |              |
| 00 Fpa         | 4- Cancel                                                       | < Back Next >                             |              |
| EPY            | xc                                                              | : 180/                                    | 1            |
| Ερω            |                                                                 |                                           |              |
| Kou            |                                                                 |                                           | COLUMN STATE |
| Suo 🔊          | J⊟ m⊂ jselected 1.640.984 bytes in 1 file                       | Total 1.640,984 bytes in 1 file           |              |
|                | μέσα                                                            |                                           |              |
| Epva           |                                                                 |                                           |              |
| JE EVS         | γοποίηση Εργαλείων                                              |                                           |              |
| J Eve          | γοποίηση Εργαλείων                                              |                                           |              |

## Ξεκινούμε την εγκατάσταση

| 😨 Нусктро | ονική Σχολική Τάξ | ξη (r ×                 | . 8 5                    |                          | 536 S                 | 1000             | 2               | Mark Land                                  |          |                                                                                                    | 23   |
|-----------|-------------------|-------------------------|--------------------------|--------------------------|-----------------------|------------------|-----------------|--------------------------------------------|----------|----------------------------------------------------------------------------------------------------|------|
| ← → (     | <b>7 fi</b> 🗋 e   | class.sch.gr/modu       | ules/document/d          | locument.php?co          | urse=EL425110         | &openDir=/537    | 738a7a61cl      |                                            |          | <b>Q</b> 53                                                                                                    | ≡    |
|           |                   | 1 / ////                |                          |                          | C. N                  | 15 10            |                 | ΠΑΝΑΓΙΩΤΗΣ ΠΕΤΡΙΔΗΣ, ΓΕΝΙΚΟ ΑΥΚΕΙΟ ΧΑΛΑΣΤΡ | ΑΣ Έξοδο |                                                                                                    | Â    |
|           |                   | 🗎 Virtual Clone Drive.: | zip - WinRAR             |                          | _                     |                  |                 |                                            |          |                                                                                                    |      |
|           |                   | Add Extract To          | Test View                | Delete Find              | Vizard Info           | /rusScan Comment | SEX             |                                            |          | <u>P</u> _                                                                                                    | -    |
|           | Χαρτοφυλ          | J                       | e Drive.zip - ZIP archiv | e, unpacked size 1.640.9 | 84 bytes              |                  |                 | ×                                          |          |                                                                                                    |      |
|           | Ενεργά            | Name 😍                  |                          | Size                     | Packed Type           | i Mi             | odified         | CRC32                                      |          |                                                                                                    |      |
|           | 🔚 Έγγρα           | SetupVirtualCloneDriv   | e5470.exe                | 1.640.984                | 1.627.595 Eφq         | ομογή 19         | 9/5/2014 1:40   | F11200B8                                   |          |                                                                                                    | 0    |
|           | 🔊 Πληρς           |                         |                          | F VirtualClone           | Drive Setup: Installi | ng Files         |                 | ×                                          | ιρου     |                                                                                                    |      |
|           | 🕥 Συνδέ           |                         |                          | Extract                  | LIBYCD10.sys          |                  |                 |                                            |          | 102                                                                                                    |      |
| S.        | Avevep<br>W wiki  |                         |                          | Show de                  | tails                 |                  |                 |                                            | ω 💽      |                                                                                                    |      |
|           |                   |                         |                          |                          |                       |                  |                 |                                            |          |                                                                                                    |      |
|           | Ανταλ             |                         |                          |                          |                       |                  |                 |                                            |          |                                                                                                    |      |
|           | Αυτος             |                         |                          |                          |                       |                  |                 |                                            |          |                                                                                                    |      |
|           | Βιβλία            |                         |                          |                          |                       |                  |                 |                                            |          |                                                                                                    |      |
|           |                   |                         |                          | Cancel                   | 1                     | < Back           | Close           |                                            |          |                                                                                                    |      |
|           | μα Εργας          |                         |                          |                          |                       |                  |                 |                                            | : 18044  |                                                                                                    |      |
|           | 🔝 Ερωτι           |                         |                          |                          |                       |                  |                 |                                            |          |                                                                                                    |      |
|           |                   |                         |                          |                          |                       |                  |                 |                                            |          |                                                                                                    |      |
|           | 📑 Κουβέ           | Selected 1.640.9        | 84 bytes in 1 file       |                          |                       | Total 1.640.984  | bytes in 1 file |                                            |          | and the second second se |      |
|           | Ομασ <del>α</del> | 5<br>1997               |                          |                          |                       |                  |                 |                                            |          |                                                                                                    |      |
|           | Συζητή            | 081C                    |                          |                          |                       |                  |                 |                                            |          |                                                                                                    | -    |
|           | Εργαλεί           | αδιαχείρισης            |                          |                          |                       |                  |                 |                                            |          | 11                                                                                                    |      |
|           | 🔎 Ενεργο          | ποίηση Εργαλείων        |                          |                          |                       |                  |                 |                                            |          |                                                                                                    | -    |
| αρχαριους |                   | and the second second   |                          |                          |                       |                  |                 |                                            |          | e article                                                                                                    |      |
| 🏄 Έναρξη  | 🔄 Ηλεκτρονικη     | ή Σχολική Τά 🛛 💇 Mult   | ilog για αρχάριους       | Virtual Clone Drive      | .zip 🔀 Virtual        | CloneDrive Set   |                 |                                            | EL       | « 🛒) 2:1                                                                                                    | 2 μμ |

### Συνέχεια

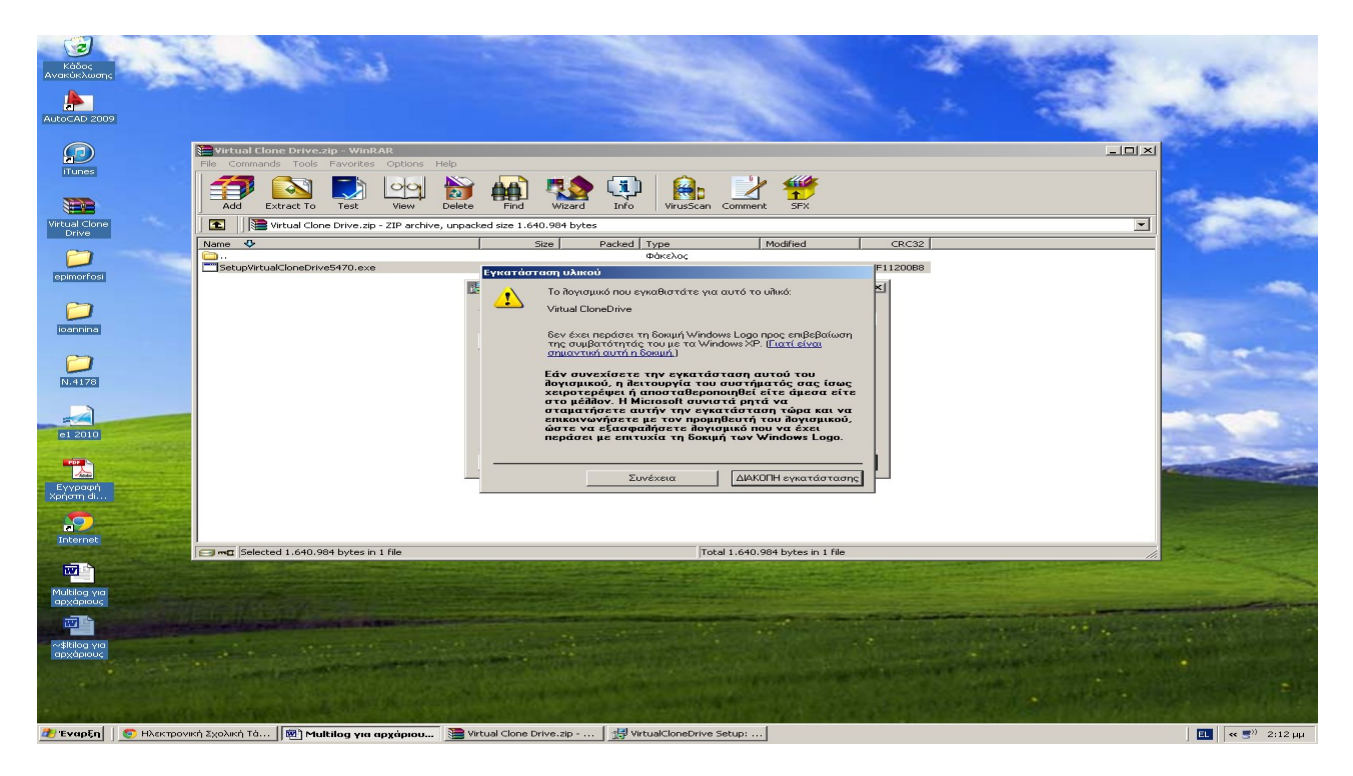

Άνοιγμα του αρχείου MultiLab\_1.3\_Greek δεξί κλικ στο πρόγραμμα κάτω δεξιά Drive E -> Mount

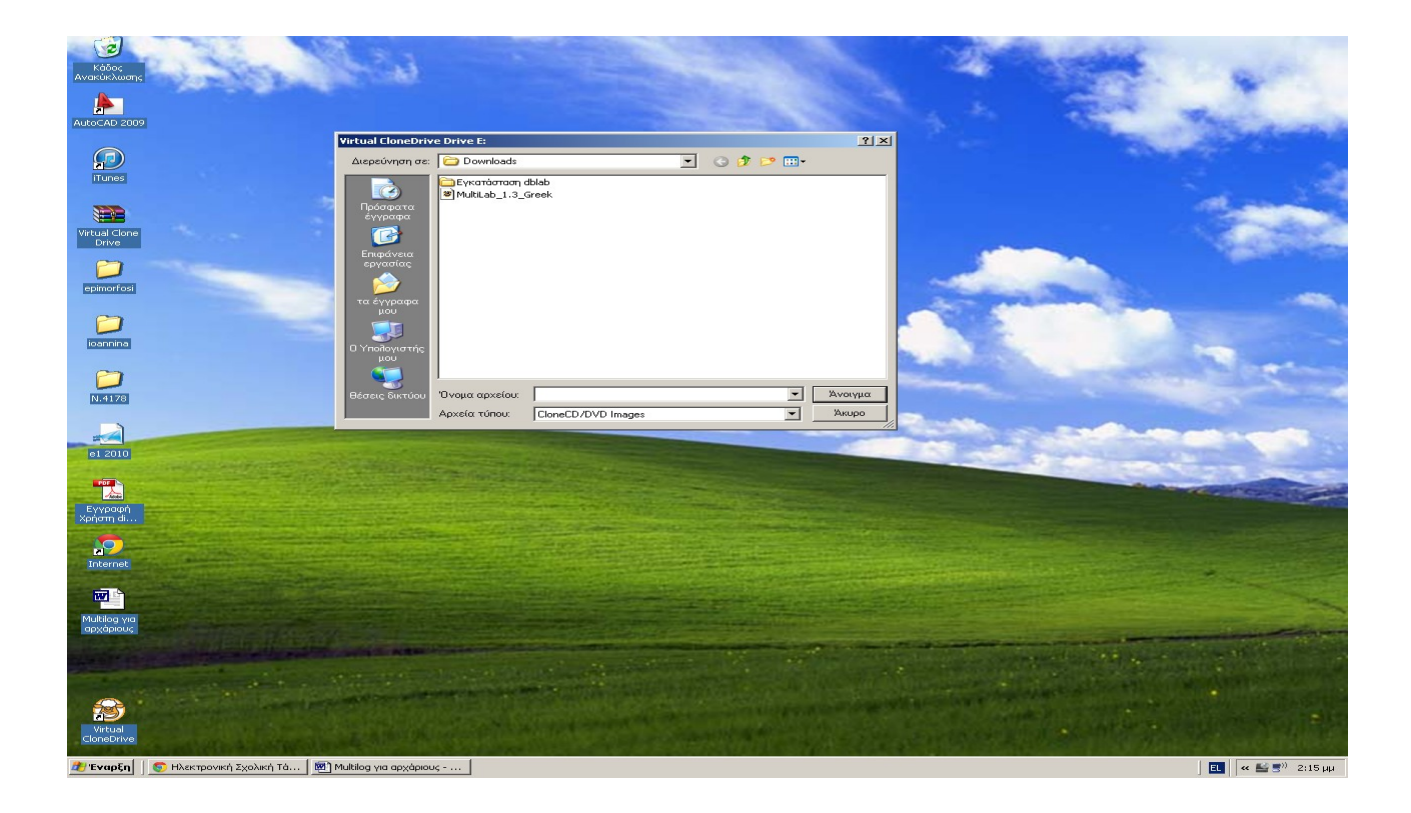

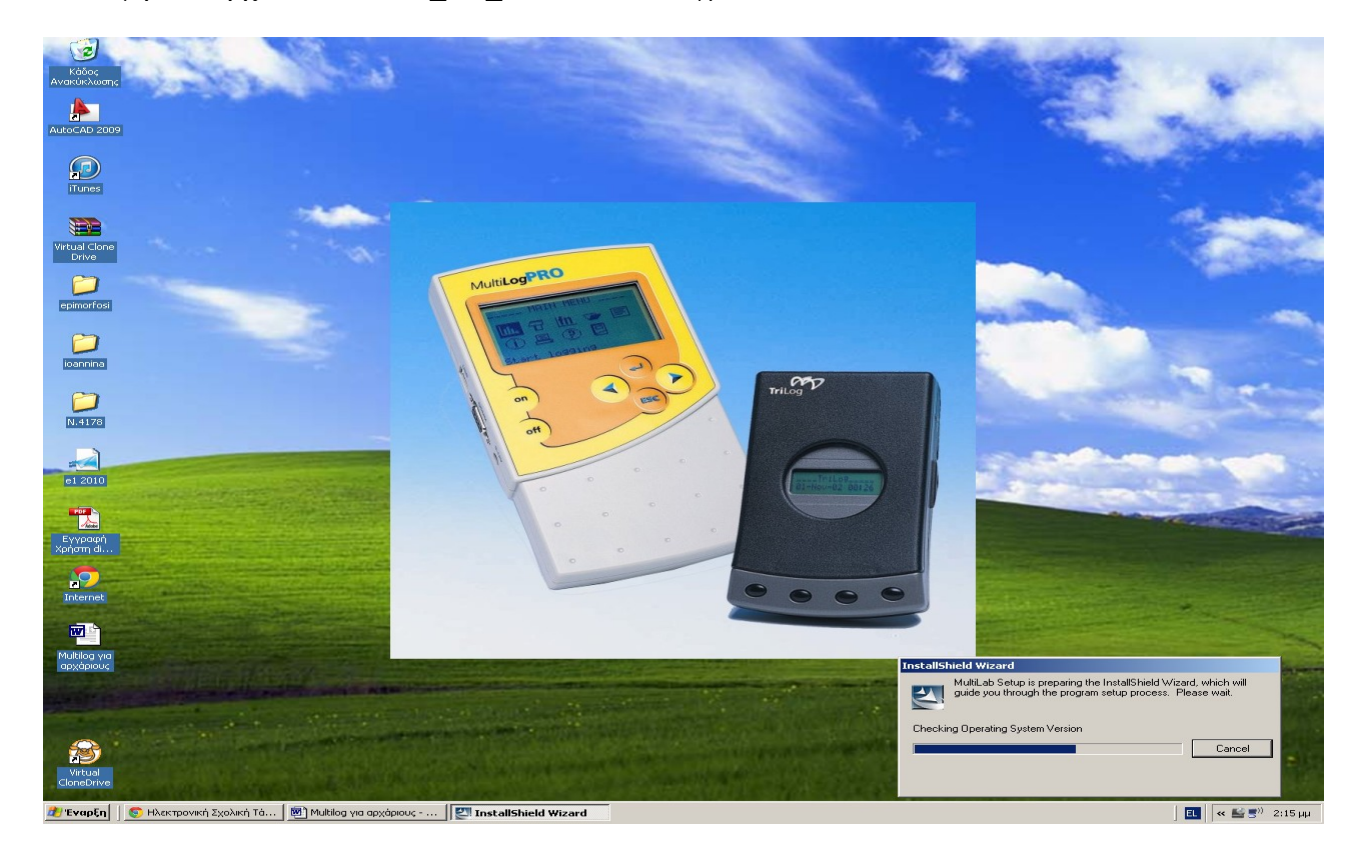

#### Επιλογή του αρχείου Multilab\_1.3\_Greek και άνοιγμα

# Εγκατάσταση του PCCam

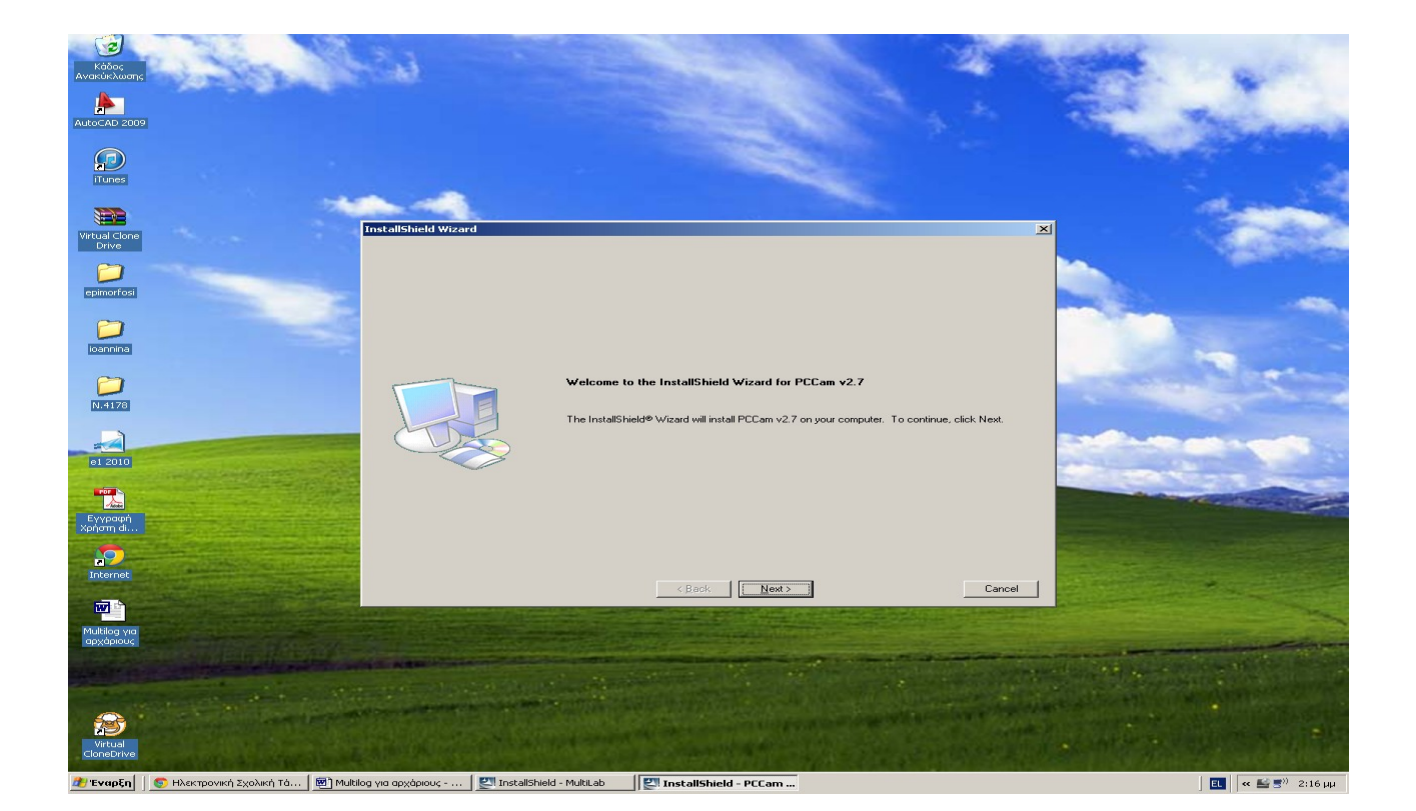

# Επιλογή Complete

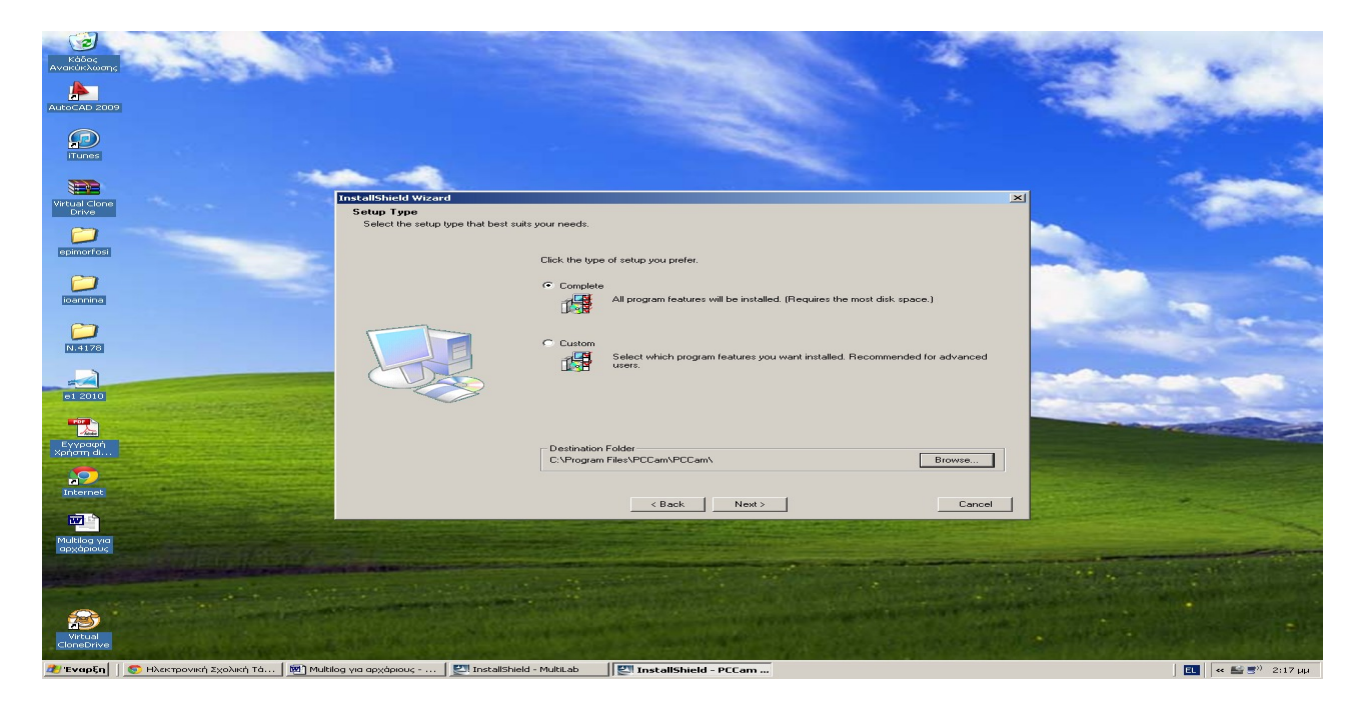

# Επόμενο

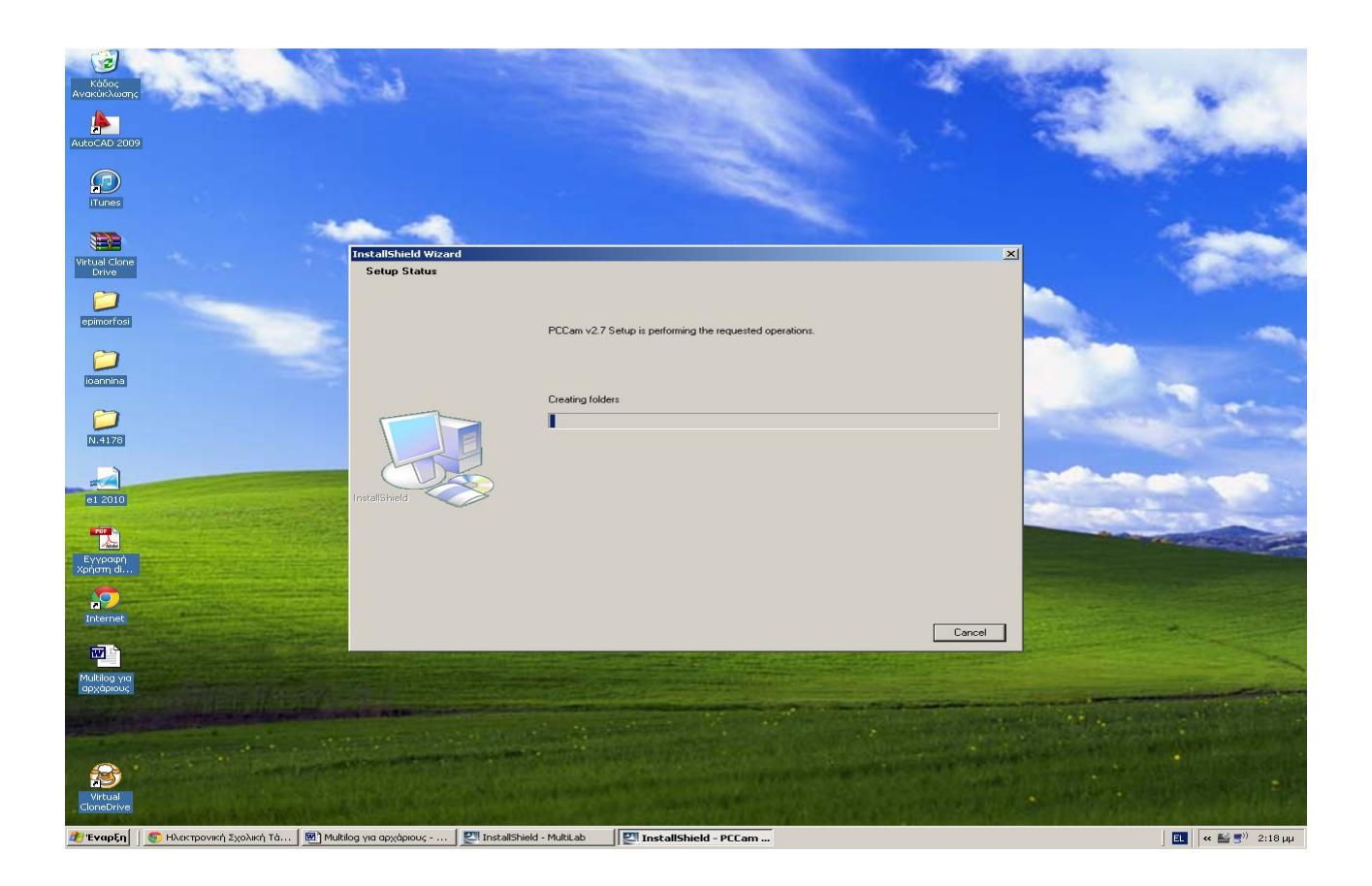

#### Εγκατάσταση του Multilab

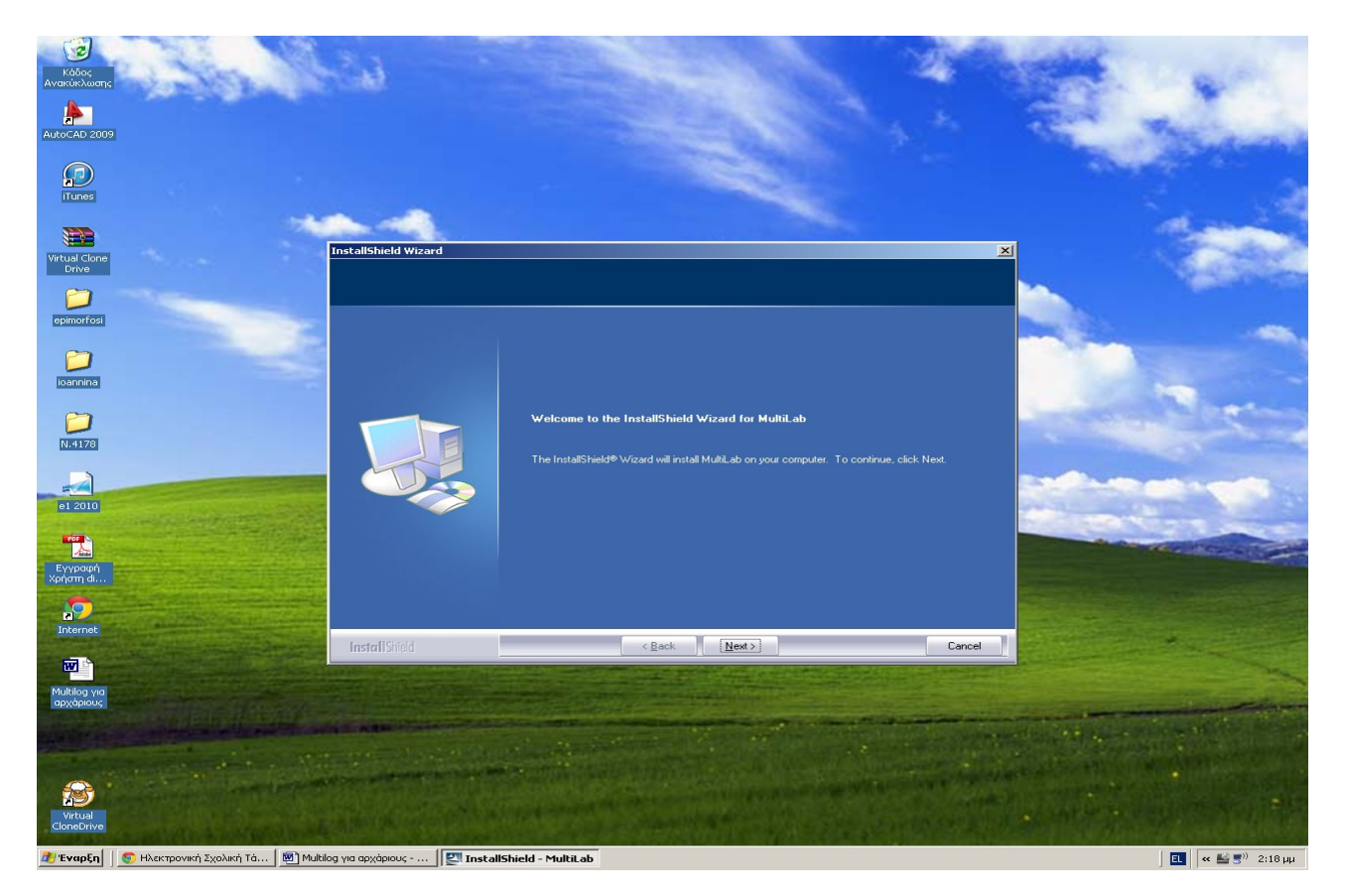

## Επιλογή Anyone

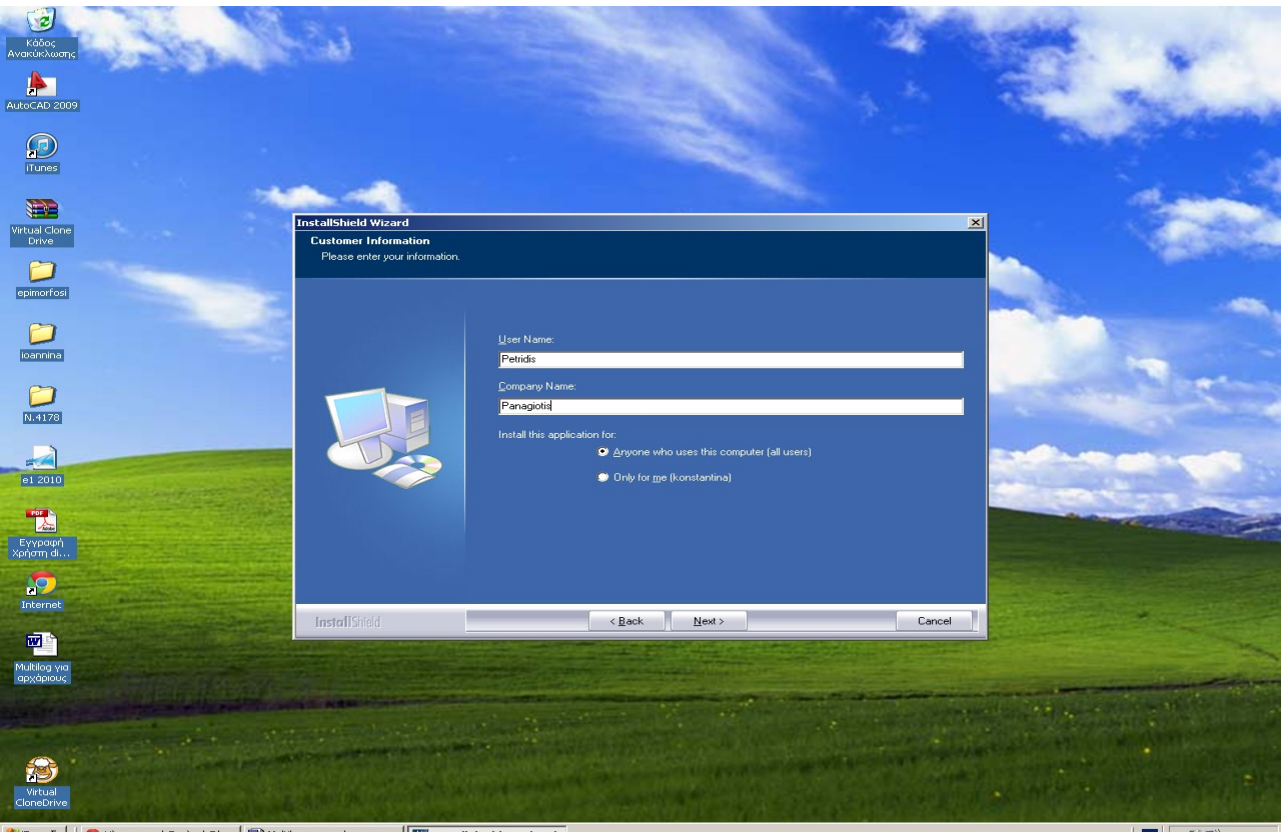

😢 Έναρξη 📔 🌑 Ηλεκτρονική Σχολική Τά... 🛛 🗐 Multilog για αρχάριους - ... 🛛 🕎 InstallShield - MultiLab

## Επόμενο και εγκατάσταση

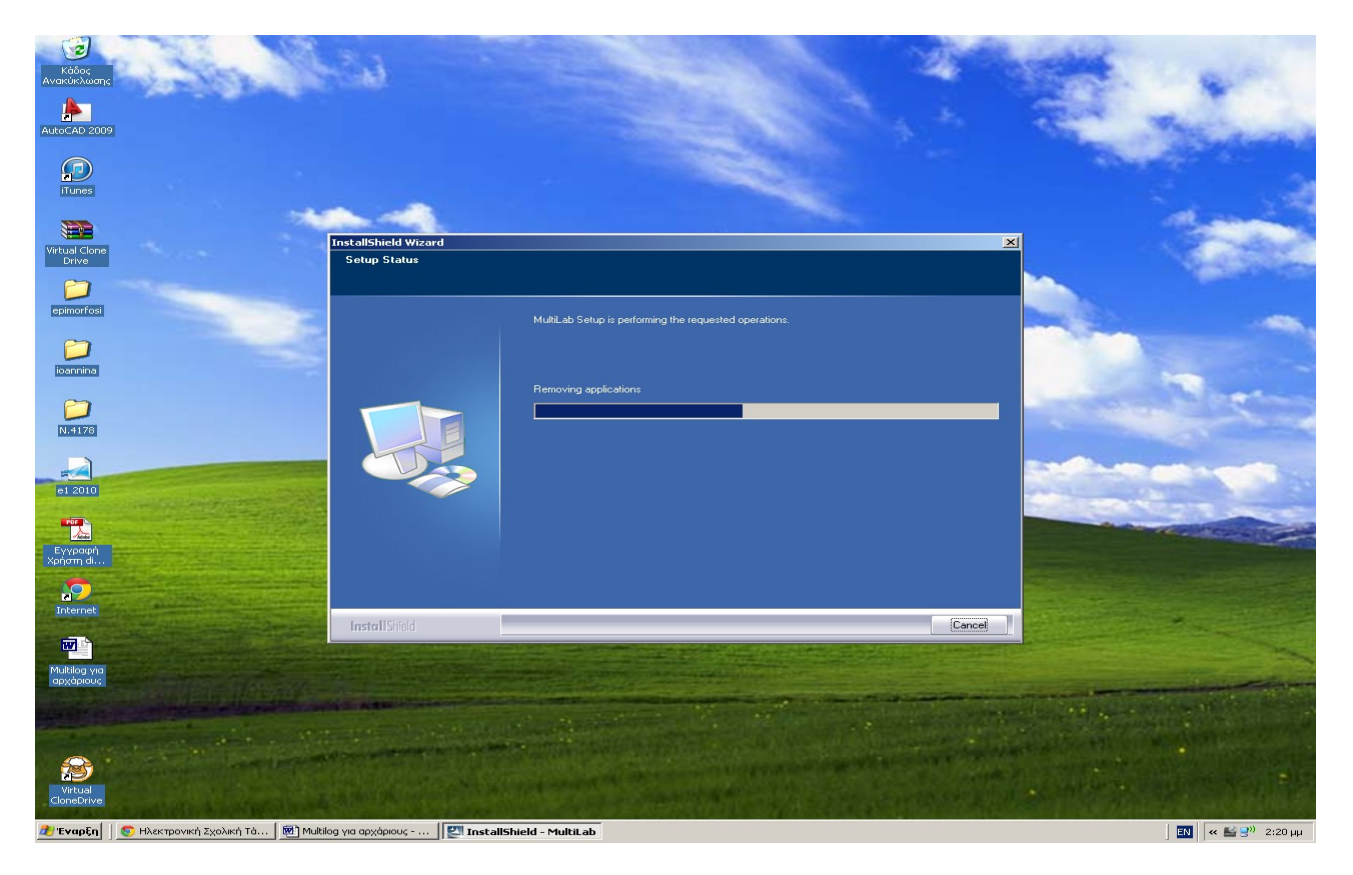

## Τέλος

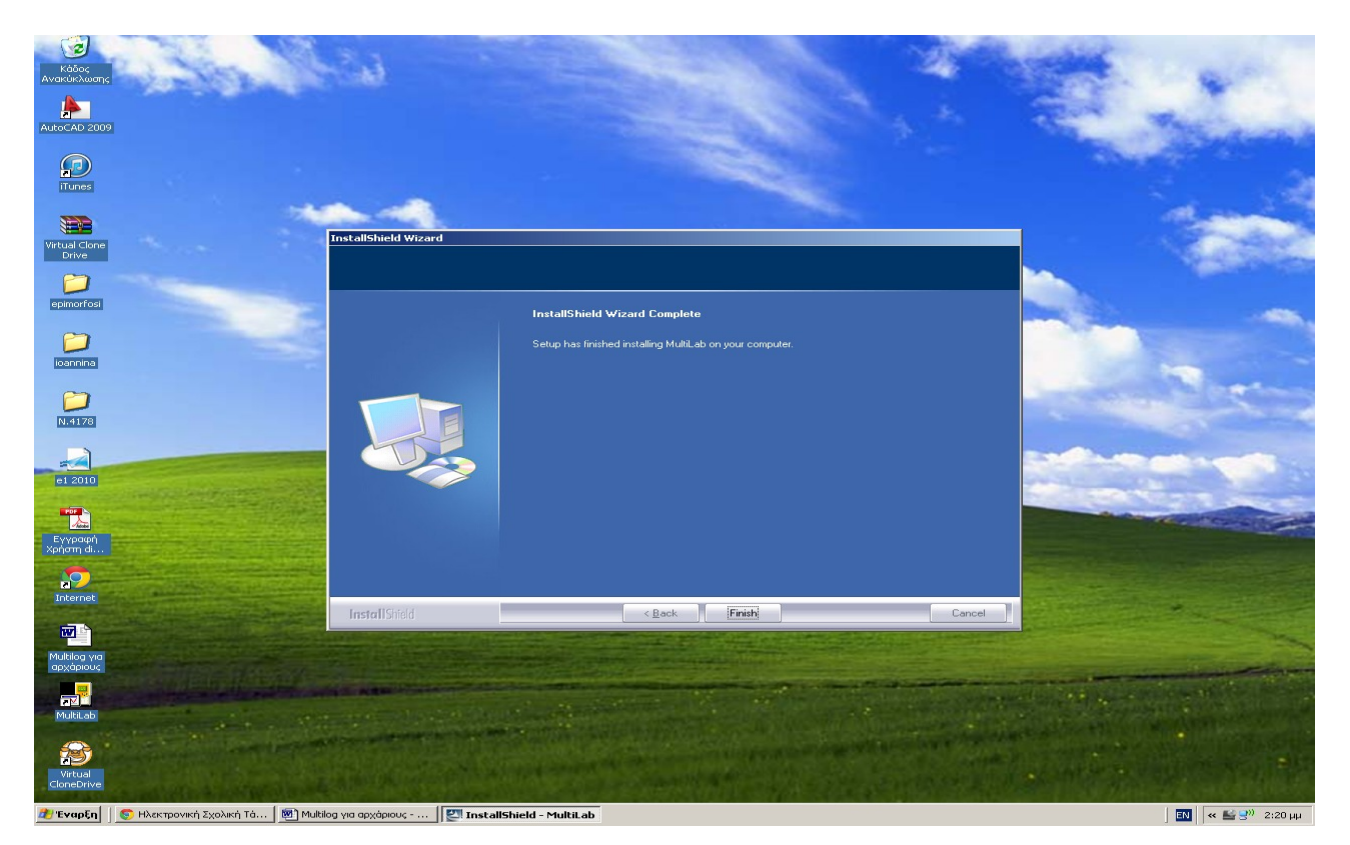

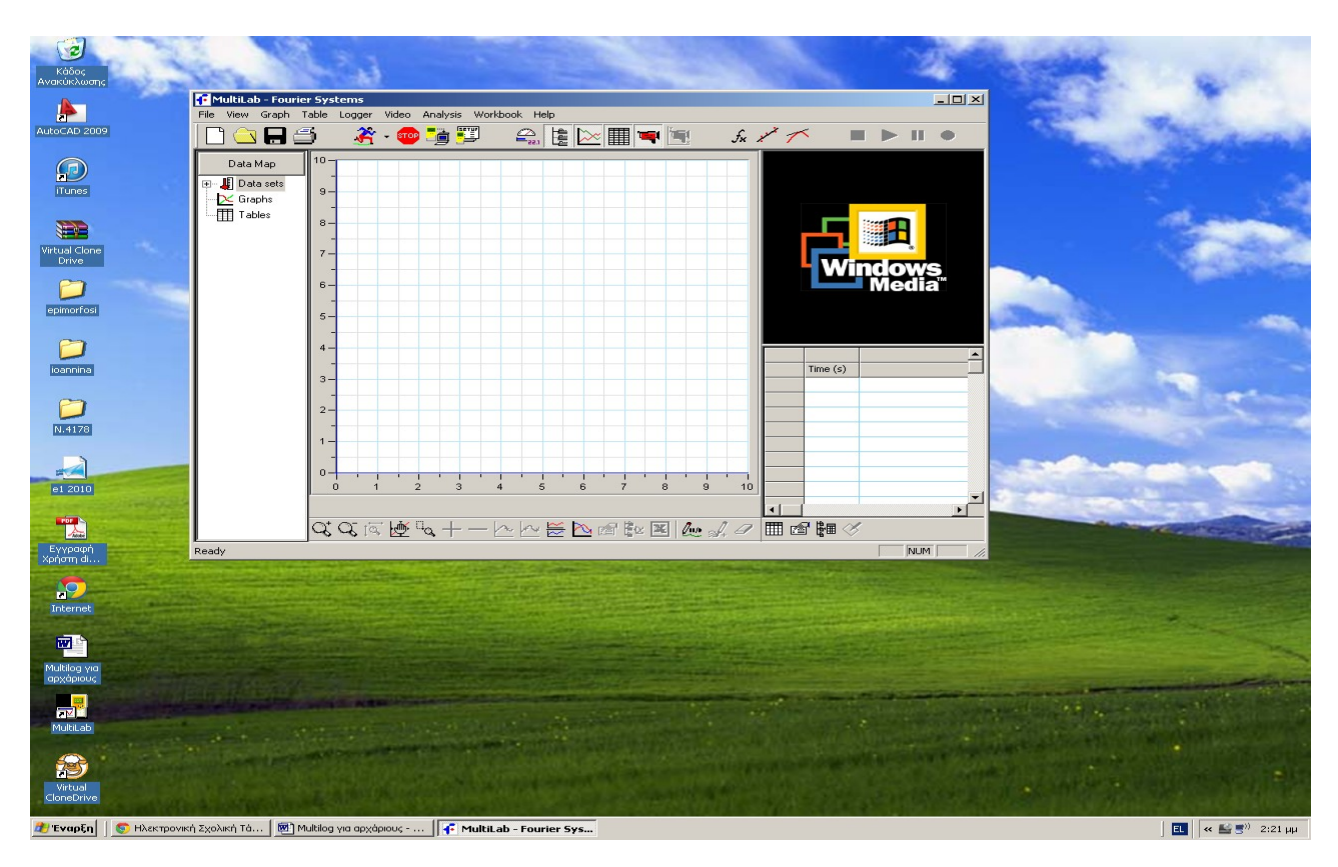

Το πρόγραμμα ανοίγει επιλέγοντας τη συντόμευση Multilab στην επιφάνεια εργασίας.

Μέσα στον φάκελο Έγγραφα επιλέγουμε το αρχείο Εγκατάσταση driver

| I I II INTA                                    | document/o                | ocument.php?course=EL425110&openDir=/53738a7ad                        | 61cl                            | A la       |                         |
|------------------------------------------------|---------------------------|-----------------------------------------------------------------------|---------------------------------|------------|-------------------------|
|                                                | ι <b>σικής</b> » Έγγρ     | ې کې کې د<br>نوم<br>نوم                                               | o ~ k @ @                       |            |                         |
| Επιλογές Μαθήματος<br>Ε Έγγραφα<br>Πληροφορίες | Εργασ<br>Έγγρα<br>Κατάλογ | τήριο Φυσικής<br>ρα 💿<br>ος: Αρχακός κατάλογος » Multilog 🚍           |                                 |            | Επάνω 💽                 |
| Συνόεσεις Διαδικτυου                           | Τύπος                     | Όνομα 🤝<br>Εγκατάσταση driver                                         | <mark>Μέγεθος</mark><br>2.26 MB | Ημερομηνία | Ενέργειες               |
|                                                |                           | windows 7/Vista/XP (32 bit)<br>Virtual Clone Drive<br>Για αρχεία, ίso | 1.55 MB                         | 19-05-2014 | 8                       |
|                                                | -                         | Eγκατάσταση driver<br>windows 7/Vista/XP (64 bit)                     | 2.15 MB                         | 18-05-2014 |                         |
|                                                |                           | Πληροφορίες Πνευματικών Δικαιωμάτων                                   |                                 | 0          | POWERED BY<br>PEN CLASS |
|                                                | 3                         |                                                                       |                                 |            |                         |
|                                                |                           |                                                                       |                                 |            |                         |

αφού κατέβει το αρχείο Serialio.com\_PL2303\_Prolific\_DriverInstaller

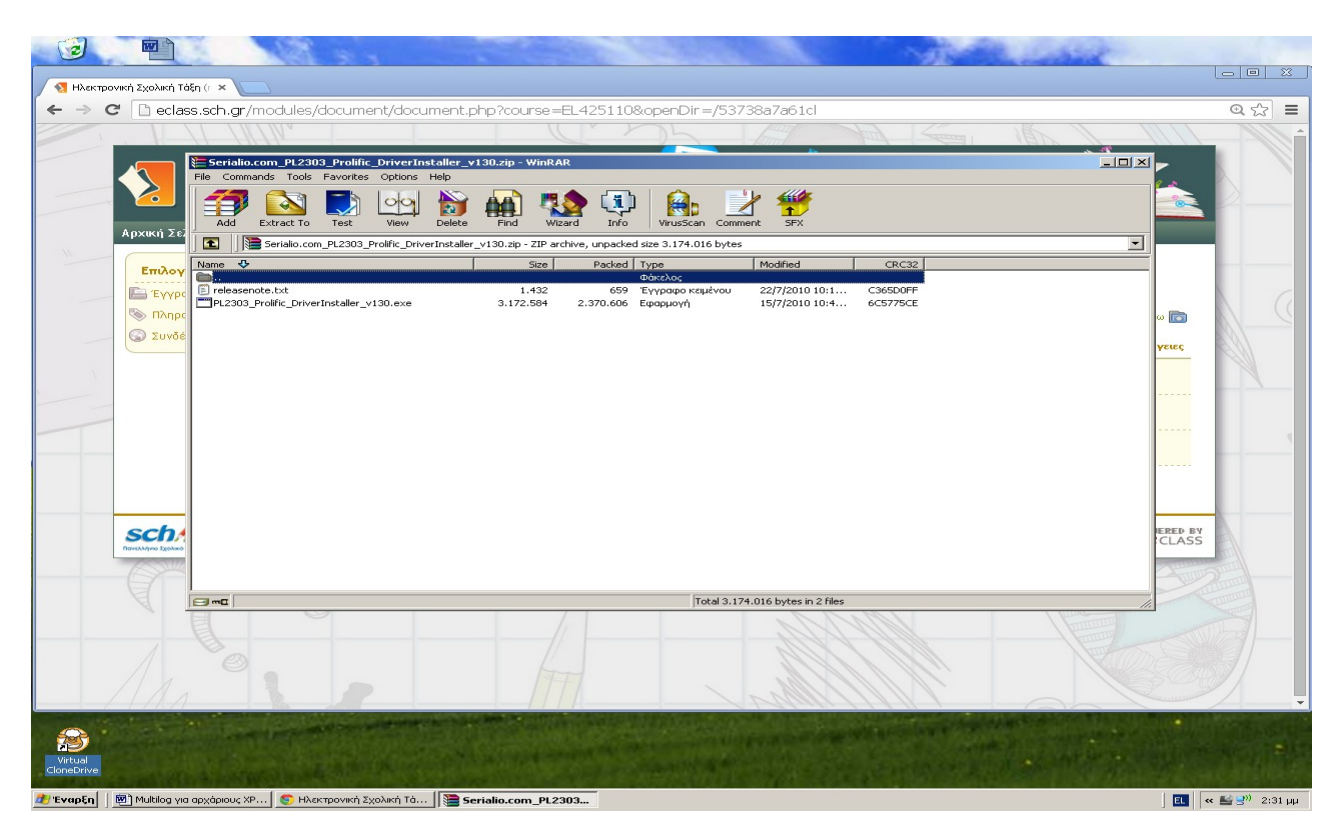

#### κάνουμε εγκατάσταση του driver

| M Ηλεκτρονική Σχολική Ταξή (r ×           |                                                                                                    |                                          |
|-------------------------------------------|----------------------------------------------------------------------------------------------------|------------------------------------------|
| ← → C L eclass.sch.gr/modules/document/do | cument.php?course=EL425110&openDir=/53738a7a61cl                                                                                                    | @ ☆ 〓                                    |
|                                           |                                                                                                    |                                          |
| Serialio com PL 2303 Prolific Drive       | Installer v130 zin - WinPAD                                                                                                    |                                          |
| File Commands Tools Favorites Optio       | is Help                                                                                                    |                                          |
|                                           | , 💫 📭 🛤 👘 🙆 💷 👐                                                                                                    |                                          |
| Add Extract To Test View                  | Dalaka Eind Withard Tofo VinuScan Commant SEV                                                                                                    |                                          |
| Αρχική Σεί                                | pointe find what in a washed in 2 174 016 bits                                                                                                    |                                          |
| Servaid.com_rc2303_rrolinc_               | riversistaller_viso.ap - zie archive, unpacked sze 5.174.016 bytes                                                                                                    |                                          |
| Επιλογ                                    | 5128 Ραύκεια Τγρε Μοαίπεα CRC32                                                                                                    |                                          |
| E Evype                                   | PL-2303 Driver Installer Program                                                                                                    |                                          |
|                                           |                                                                                                    | ω 📷 🗤                                    |
| 🕥 Συνδέ                                   | Welcome to the InstallShield Wizard for PL-2303<br>USB-to-Serial                                                                                                    |                                          |
|                                           | The Justal/Shield's Grand will install DL 2002 LISP to Carial                                                                                                    | Aerec                                    |
| SV-                                       | on your computer. To continue, click Next.                                                                                                    |                                          |
|                                           |                                                                                                    |                                          |
|                                           |                                                                                                    |                                          |
|                                           |                                                                                                    |                                          |
|                                           | Contraction of the Institute of the Institute of the Inst |                                          |
|                                           |                                                                                                    |                                          |
|                                           |                                                                                                    |                                          |
|                                           |                                                                                                    |                                          |
| sch                                       |                                                                                                    | FERED BY                                 |
| Πανελληνιο Τχολικό                        | <back next=""> Cancel</back>                                                                                                    | CLASS                                    |
|                                           |                                                                                                    | - Anna Anna Anna Anna Anna Anna Anna Ann |
| A                                         |                                                                                                    |                                          |
| Selected 3.172.584 bytes in 1 hie         | Total 3.174.016 bytes in 2 hies                                                                                                    | 11.                                      |
| E                                         |                                                                                                    |                                          |
|                                           |                                                                                                    |                                          |
|                                           |                                                                                                    |                                          |
|                                           |                                                                                                    |                                          |
|                                           |                                                                                                    |                                          |
|                                           |                                                                                                    |                                          |
|                                           |                                                                                                    |                                          |
| CloneDrive                                |                                                                                                    |                                          |
|                                           |                                                                                                    |                                          |

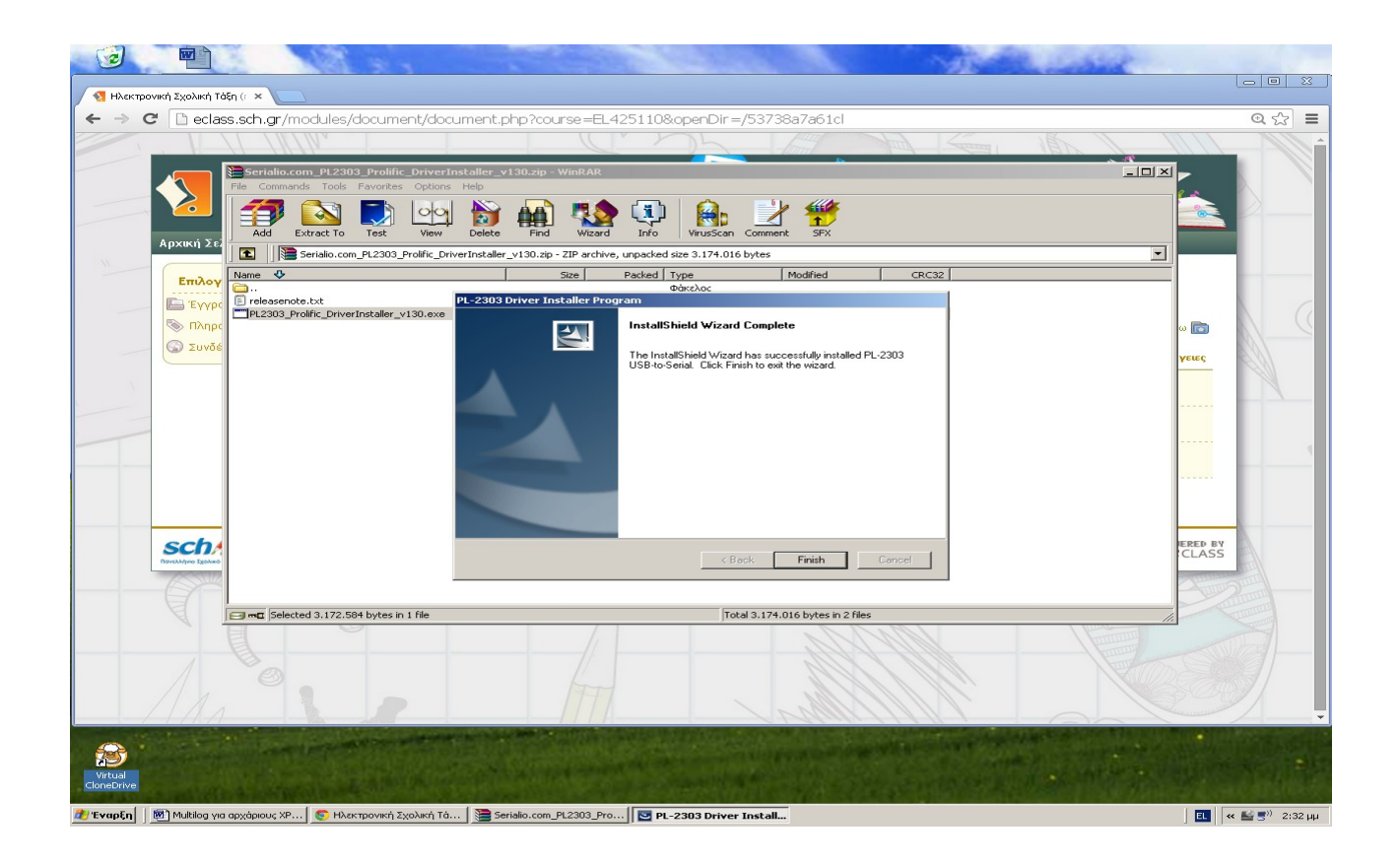

Μετά την εγκατάσταση και αφού συνδέσουμε το multilog στον υπολογιστή εμφανίζεται κάτω δεξιά η επιτυχία της σύνδεσης μέσω της θύρας RS232-USB

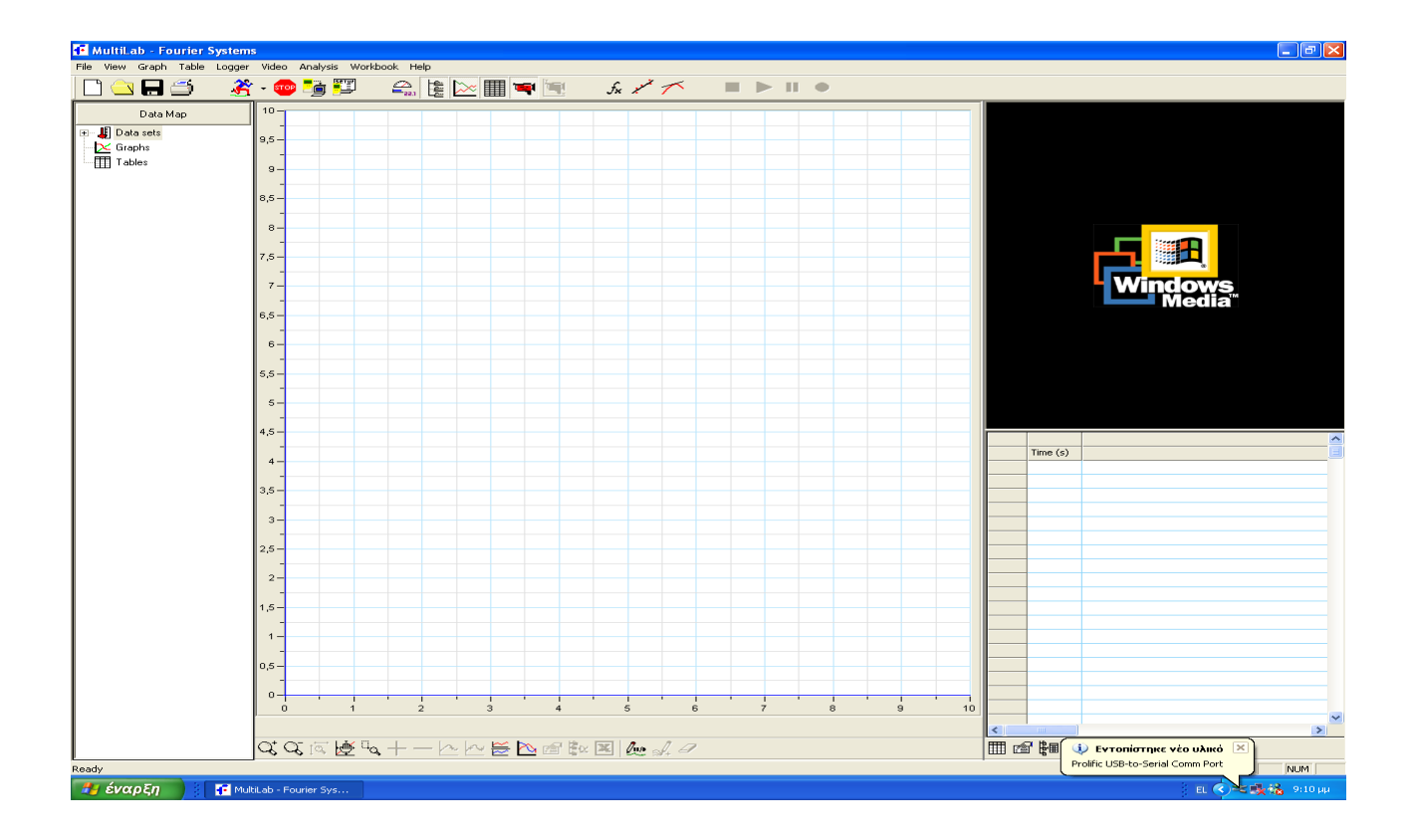

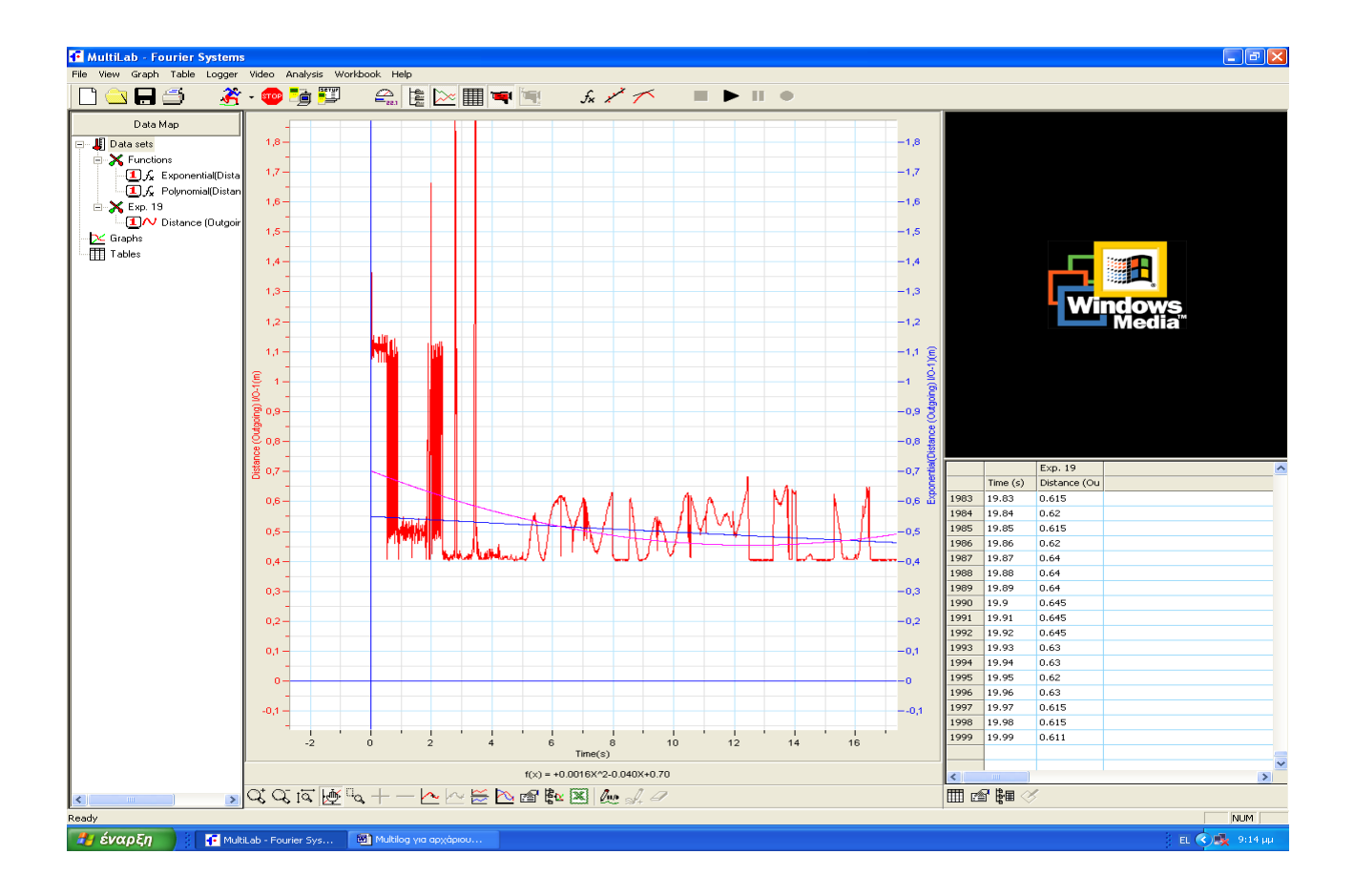

Και ξεκινάμε πειράματα καταγραφής...

Ο αντάπτορας που θα επαναφέρει το multilog μέσα στην τάξη αφού μπορεί να εγκατασταθεί σε οποιοδήποτε υπολογιστή με θύρα USB μπορεί να βρεθεί στην ελληνική ή διεθνή αγορά από 1.35 ευρώ και φαίνεται στις παρακάτω εικόνες.

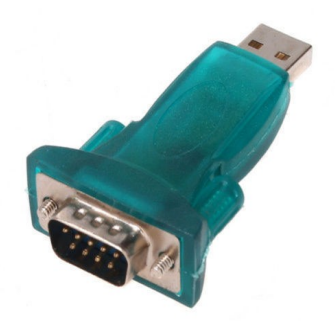

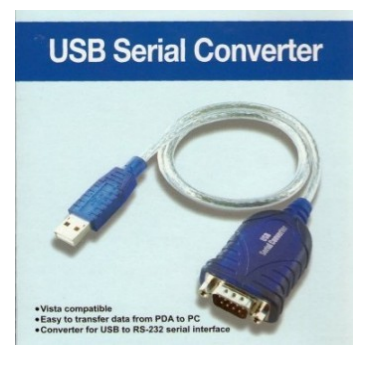

Παναγιώτης Πετρίδης